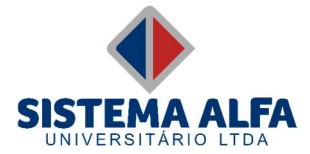

## 1. Acesse o Portal do Professor;

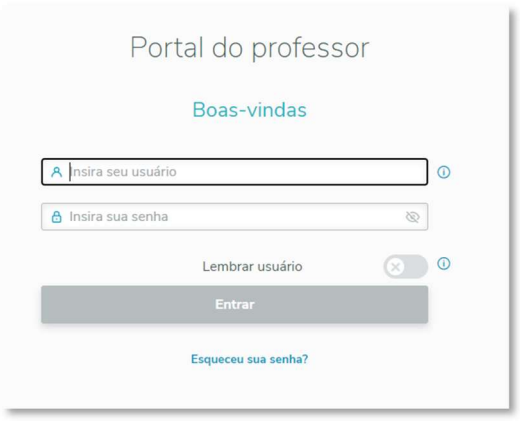

2. Clique no menu 'Diário';

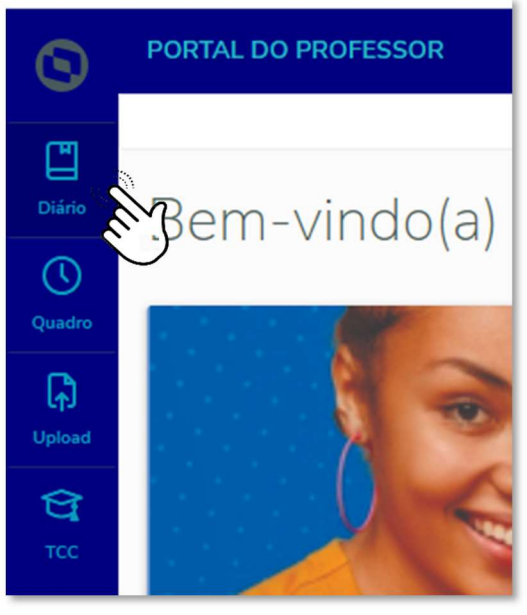

3. Localize a turma e clique na '...' e escolha a opção 'Frequência';

| PORTAL DO PROFE | SSOR    |                        |                 |                             |          |              |                      |                 |   |
|-----------------|---------|------------------------|-----------------|-----------------------------|----------|--------------|----------------------|-----------------|---|
| iário de Classe |         |                        |                 |                             |          |              |                      |                 |   |
| Diário de       | Classe  |                        |                 |                             |          |              |                      |                 |   |
| Filtros         |         |                        |                 |                             |          |              |                      |                 | ~ |
| Período letivo  | Curso   | Habilitação            | Cód. Turma      | Disciplina                  | Turno    | Data da aula | Frequência realizada | Conteúdo da aul |   |
| 2023/2          | Direito | Bacharelado em Direito | ① 1/102 DIR NOT | INTRODUÇÃO AO ESTUDO DO DIR | MATNOT   | 29/11/2023   | Não                  | Não             | × |
| 2023/2          | Direito | Bacharelado em Direito | © 1/PPES        | PROJETO DE PESQUISA I       | MATUTINO | 23/11/2023   | Não                  | 🗹 Frequência    | 2 |

4. Informe no campo 'Data' o período que será registrado (Data Inicial e Final) e clique no botão 'Pesquisar';

| PORTAL DO PROF         | ESSOR                          |             |          |                 |    |                |                         |        |           | •   |
|------------------------|--------------------------------|-------------|----------|-----------------|----|----------------|-------------------------|--------|-----------|-----|
| Diário de Classe Fre   | quência                        |             |          |                 |    |                |                         |        |           |     |
| Freq <mark>u</mark> ên | cia                            |             |          |                 |    |                |                         |        |           |     |
| Período letivo         | Curso                          | Habilitação |          | Cód. Turma      | D  | Disciplina     |                         | Turno  | Тіро      |     |
| 2023/2                 | Direito Bacharelado em Direito |             |          | 0 1/102 DIR NOT | 11 | NTRODUÇÃO AO E | STUDO DO DIREITO        | MATNOT |           |     |
|                        |                                |             |          |                 |    |                |                         |        |           |     |
| Filtros                |                                |             |          |                 |    |                |                         |        |           | ^   |
| Etapa                  |                                |             | SubTurma |                 |    |                | Data                    |        |           |     |
| TOTAL F                | ALTAS                          | ~           |          |                 |    | ~              | 01/11/2023 - 29/11/2023 |        |           |     |
|                        |                                |             |          |                 |    |                |                         |        |           |     |
|                        |                                |             |          |                 |    |                | Limpar                  |        | Pesquisar | ên_ |
|                        |                                |             |          |                 |    |                |                         |        |           | ( ) |

5. Registre as faltas dos alunos e não esqueça de salvar o processo;

| PORTAL DO PROFESSOR                   |                                |                                       |                                              |          |                                                 |                                                  |             |             |             |             |                                    |                         |             |             |  |
|---------------------------------------|--------------------------------|---------------------------------------|----------------------------------------------|----------|-------------------------------------------------|--------------------------------------------------|-------------|-------------|-------------|-------------|------------------------------------|-------------------------|-------------|-------------|--|
| Diário de Classe Diferencia           |                                |                                       |                                              |          |                                                 |                                                  |             |             |             |             |                                    |                         |             |             |  |
| Frequência                            |                                |                                       |                                              |          |                                                 |                                                  |             |             |             |             |                                    |                         | Cancelar    | Salvar      |  |
| Período letivo Curso Habilitação      |                                |                                       |                                              |          | Cód. Turma Disciplina                           |                                                  |             |             |             | Turno       |                                    | Тіро                    | E           |             |  |
| 2023/2 Direito Bacharelado em Direito |                                |                                       |                                              |          | O 1/102 DIR NOT INTRODUÇÃO AO ESTUDO DO DIREITO |                                                  |             |             |             | DO DIREITO  | MATNO                              | т                       |             |             |  |
| Filtros                               |                                |                                       |                                              |          |                                                 |                                                  |             |             |             |             |                                    |                         |             | ~           |  |
|                                       |                                |                                       |                                              |          |                                                 | Aulas dadas                                      |             |             |             |             | Copiar sugestão de aulas dadas de: |                         |             |             |  |
| Início da etapa<br>01/08/2023         |                                | a Limite da 16/12/20                  | Limite da etapa Início da<br>16/12/2023 01/0 |          |                                                 | ligitação Limite da digitação<br>2023 16/12/2023 |             |             | 80 × 0      |             |                                    | Etapa (80) Período (16) |             | (16)        |  |
| C Liber                               | Liberar frequência após salvar |                                       |                                              |          |                                                 |                                                  |             |             |             |             |                                    |                         |             |             |  |
| 🔕 Ausente                             | Presente                       | 💿 Indica frequência a liberar 🛛 😑 Ind | dica fa <mark>lta não abonada</mark>         | Ind      | ica falta abonada                               |                                                  |             |             |             |             |                                    |                         |             |             |  |
| 'Nº Este                              | Pa                             | Nome                                  |                                              | Falleria | 01/11                                           |                                                  | 0 08/11     |             | 09/11       |             | 9 16/11                            |                         | 22          | /11         |  |
| Nº Poto                               | Ka                             | Nome                                  | Status                                       | raita(s) | 20:20-21:10                                     | 21:10-22:00                                      | 20:20-21:10 | 21:10-22:00 | 20:20-21:10 | 21:10-22:00 | 20:20-21:10                        | 21:10-22:00             | 20:20-21:10 | 21:10-22:00 |  |
| 2                                     | 031096                         | Alan Aderson Silva Costa              | Em Curso                                     | 0        | <b>(</b> )                                      |                                                  | 0           | 0           | 0           | 0           | 0                                  | 0                       | 0           | 0           |  |
|                                       | 031088                         | Ana Luiza Gonçalves Dias              | Em Curso                                     | 0        | 9                                               | () Carlo                                         |             | (2)         | (2)         | 0           | 9                                  | 0                       | 9           | (2)         |  |
|                                       | 031061                         | Carlos Henrique                       | Em Curso                                     | 0        | 0                                               | 0                                                | 0           | 0           | •           | •           | 0                                  | 0                       | 0           | 0           |  |

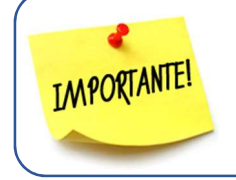

Você poderá selecionar todo o período do semestre para realizar o registros das frequências.

Mesmo que não hajam faltas no período selecionado é importante acessar a frequência e SALVAR o registro para que as faltas totais sejam computadas.